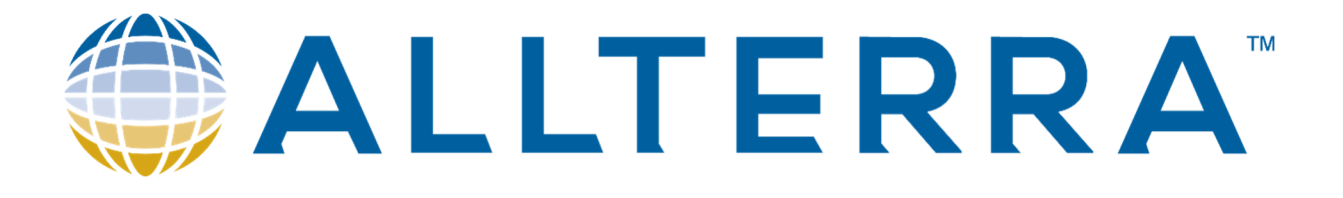

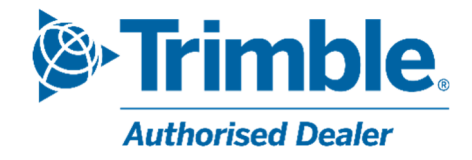

# Migratie naar de nieuwe Mountpoints voor het Walcors-netwerk.

Laatste versie: v1

Datum: 10 okt. 2023

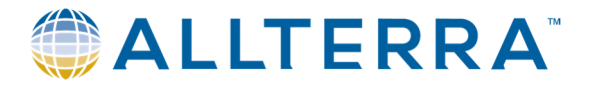

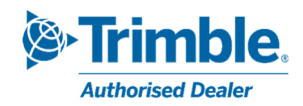

## Table des matières

| 1 | Nieu  | iwe l | Nountpoints voor het Walcors-netwerk       | 3  |
|---|-------|-------|--------------------------------------------|----|
|   | 1.1   | Waa   | arom ?                                     | 3  |
|   | 1.2   | Plar  | nning                                      | 3  |
|   | 1.3   | Eige  | enschappen van de nieuwe Mountpoints       | 3  |
| 2 | Trim  | ble A | Access                                     | 4  |
|   | 2.1   | Veri  | ificatie van de ondersteunde constellaties | 4  |
|   | 2.2   | Aan   | passen van de parameters                   | 5  |
|   | 2.2.  | 1     | Aanpassen van de Mountpoint                | 5  |
|   | 2.2.2 | 2     | Beidou integreren in de meetmethode        | 7  |
| 3 | Trim  | ble A | Access versie 2017.xx of ouder             | 9  |
|   | 3.1   | Veri  | ificatie van de ondersteunde constellaties | 9  |
|   | 3.2   | Aan   | passen van de parameters                   | 10 |
|   | 3.2.3 | 1     | Aanpassen van de Mountpoint                | 10 |
|   | 3.2.2 | 2     | Beidou integreren in de meetmethode        | 11 |
| 4 | Trim  | ble S | SiteWorks                                  | 13 |
|   | 4.1   | Veri  | ificatie van de ondersteunde constellaties | 13 |
|   | 4.2   | Aan   | passen van de parameters                   | 14 |
| 5 | Sup   | port. |                                            | 15 |

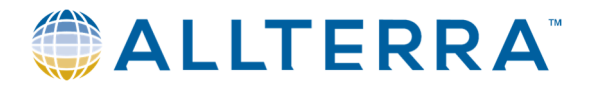

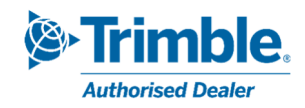

## 1 <u>Nieuwe Mountpoints voor het Walcors-netwerk</u>

## 1.1 <u>Waarom ?</u>

Alvorens de Beidou-constellatie zal worden toegevoegd aan het oplossingsalgoritme van het Walcorsnetwerk, zal dit netwerk voorzien worden van **15 nieuwe NTRIP Mountpoints.** 

Op dit moment gebruikt het Walcors-netwerk enkel correcties verkregen van GPS, GLONASS en Galileo. Nieuwere generaties van GNSS-toestellen kunnen ook de signalen ontvangen van de nieuwere constellaties, waaronder Beidou. Met het komen van deze nieuwe generatie GNSS-toestellen is het maar logisch dat het Walcors-netwerk ook vernieuwd zal worden en hiermee dus compatibel wordt met de Beidou-constellatie.

Om dit te verwezenlijken worden nieuwe Mountpoints geconfigureerd die correcties van alle ondersteunde constellaties kunnen verzenden. Om alles consistent en duidelijk te houden is er door de beheerders van het Walcors-netwerk beslist om een nieuwe lijst van Mountpoints op te stellen met nieuwe namen. Deze lijst is inclusief Mountpoints die de Beidou-constellatie niet gebruiken.

Het zal dus noodzakelijk zijn om de nodige aanpassingen te doen aan uw huidige materiaal.

## 1.2 Planning

- **6 oktober 2023**: Informatie wordt verzonden naar de gebruikers van het Walcors-netwerk. De nieuwe Mountpoints zijn beschikbaar, de oude blijven nog actief
- 6 november 2023: De oude Mountpoints worden inactief.

| Points de<br>Montage | Туре              | Message type                         | RTCM<br>version | Satellites | GPS<br>(G) | GLONASS<br>(R) | GALILEO<br>(E) | BEIDOU<br>(C) |
|----------------------|-------------------|--------------------------------------|-----------------|------------|------------|----------------|----------------|---------------|
| NEAR23G              | Station proche    | RTCM 2.x (Type 1,2,20,21)            | 2.3             | G          | Х          |                |                |               |
| NEAR31GR             | Station proche    | RTCM 3.x (Extended)                  | 3.x             | GR         | Х          | х              |                |               |
| NEAR32GRE            | Station proche    | RTCM3.x (MSM5)                       | 3.x             | GRE        | Х          | х              | Х              |               |
| NEAR32GREC           | Station proche    | RTCM3.x (MSM5)                       | 3.x             | GREC       | Х          | х              | х              | х             |
| VRS23G               | Station virtuelle | Virtual RS RTCM 2.x (Type 1,2,20,21) | 2.3             | G          | Х          |                |                |               |
| VRS31GR              | Station virtuelle | Virtual RS RTCM 3.x (Extended)       | 3.x             | GR         | Х          | х              |                |               |
| VRS32GRE             | Station virtuelle | Virtual RS RTCM 3.x (MSM5)           | 3.x             | GRE        | Х          | х              | х              |               |
| VRS32GREC            | Station virtuelle | Virtual RS RTCM 3.x (MSM5)           | 3.x             | GREC       | х          | х              | х              | х             |

## 1.3 Eigenschappen van de nieuwe Mountpoints.

- NEAR : Deze Mountpoints berekenen de correcties enkel aan de hand van de gegevens van het dichtstbijzijnde basisstation van het Walcors-netwerk. Er is dus geen globale netwerkcorrectie.
- VRS (Virtual Reference Station) : Deze methode zendt correcties uit aan de hand van een virtueel basisstation. De locatie van dit virtuele basisstation bevindt zich vlakbij de gebruiker. De correcties worden berekend aan de hand van een interpolatie van de gegevens verkregen uit de fysieke naburige basisstations van het Walcors-netwerk.

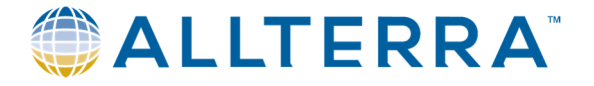

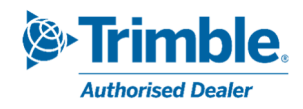

• RTCM: Bestandsformaat van de data-overdacht van GNSS-correcties.

## 2 Trimble Access

Hieronder vinden jullie de te volgen procedure om de Mountpoints van het Walcors-netwerk aan te passen voor Trimble Acces 2018.20 en recenter. Afhankelijk van uw huidige versie van Trimble Acces en uw type veldboek kan deze update een beetje wijzigen.

## 2.1 Verificatie van de ondersteunde constellaties.

Na het verbinden met uw GNSS-ontvanger is het zaak om te verifiëren welke constellaties ondersteund worden door uw toestel. Met deze kennis kan dan de meest geschikte Mountpoint gekozen worden.

- Dans Trimble Access, ouvrir le menu principal > Instrument > Ontvanger Instellingen

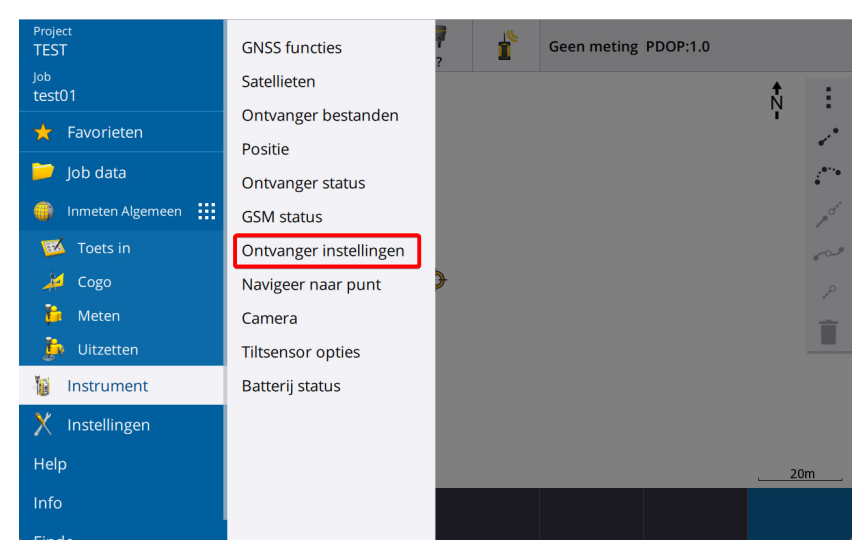

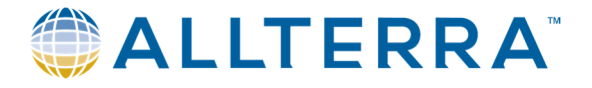

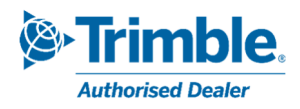

- Het kader 'volgen' geeft aan welke constellaties en signalen door uw ontvanger ondersteund zijn. In dit geval zijn alle constellaties en signalen ondersteund.

| ≡    |           | 15:49<br>29/09 | ť     | Ť | 15    | 7      | <b>7</b> | Í                   | Geen meting | PDOP:1.0 |         |  |
|------|-----------|----------------|-------|---|-------|--------|----------|---------------------|-------------|----------|---------|--|
| Ont  | vanger    | instell        | ingen |   |       |        |          |                     |             |          | $\star$ |  |
| Vol  | gen       |                |       |   |       |        |          |                     |             |          |         |  |
| GPS  |           |                |       |   |       |        | Ges      | chikt voor i        | niet-GPS    |          |         |  |
| Ja   |           |                |       |   |       |        | Ja       |                     |             |          |         |  |
| L2 g | eschikt   |                |       |   |       |        | L2C      | mogelijk            |             |          |         |  |
| Ja   |           |                |       |   |       |        | Ja       | Ja                  |             |          |         |  |
| L5 m | nogelijk  |                |       |   |       |        | GLO      | GLONASS mogelijk    |             |          |         |  |
| Ja   |           |                |       |   |       |        | Ja       | Ja                  |             |          |         |  |
| Ges  | chikt voo | r Galileo      | )     |   |       |        | Ges      | Geschikt voor QZSS  |             |          |         |  |
| Ja   |           |                |       |   |       |        | Ja       | Ja                  |             |          |         |  |
| Ges  | chikt voo | r BeiDo        | u     |   |       |        | Ges      | Geschikt voor NavIC |             |          |         |  |
| Ja   | Ja        |                |       |   |       | Ja     | Ja       |                     |             |          |         |  |
| RTI  | <         |                |       |   |       |        |          |                     |             |          |         |  |
| Geïr | stalleero | 1              |       |   |       |        | RTK      | OTF                 |             |          |         |  |
| Eso  | :         | 8              | )     | v | Vi-Fi | eBubbl | e R      | TX SV               |             |          | Terug   |  |

## 2.2 <u>Aanpassen van de parameters.</u>

- 2.2.1 Aanpassen van de Mountpoint.
- In Trimble Acces, open het *hoofdmenu > Instellingen > Verbindingen*.

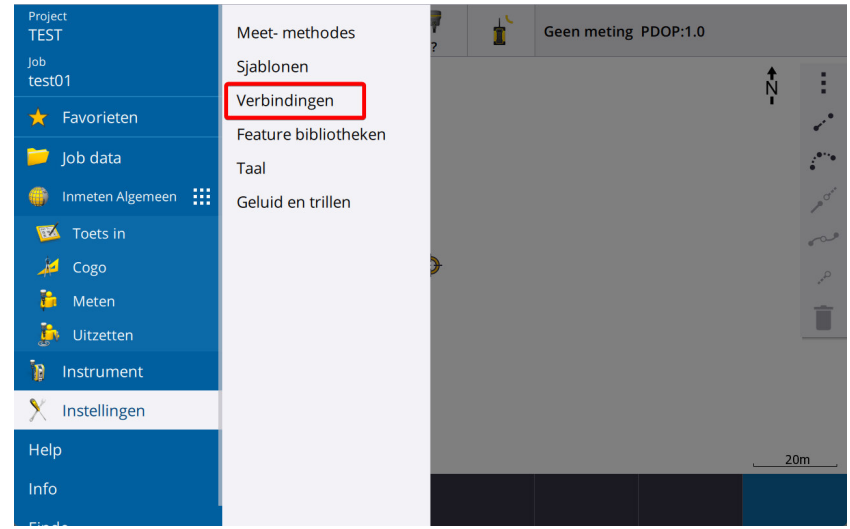

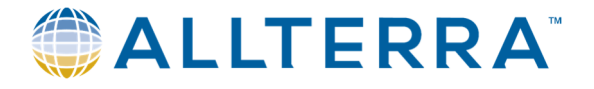

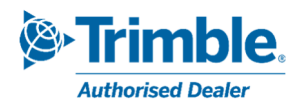

- Klik op het tabblad GNSS Contacten, selecteer « Walcors VRS » en klik Wijzig.

|             | bindingen         |                |              |                          |            |                | $\overleftrightarrow$ |
|-------------|-------------------|----------------|--------------|--------------------------|------------|----------------|-----------------------|
| Bluetooth R | adio instellingen | Wi-Fi Auto ver | bin 1 GNSS c | ontacten Extra           | GPS        |                |                       |
| Naam        |                   |                | ^            | Details                  |            | Туре           |                       |
| Flepos      | VRS               |                |              | Système d'ex             | ploitation | Internet rover |                       |
| SPSLux      | c                 |                |              | Système d'ex             | ploitation | Internet rover |                       |
| 2 Walcor    | rs VRS            |                |              | Bedieningsee             | enheid Int | Internet rover |                       |
|             |                   |                |              |                          |            |                |                       |
|             |                   |                |              |                          |            |                |                       |
|             |                   |                |              |                          |            |                |                       |
|             |                   |                |              |                          |            |                |                       |
|             |                   |                |              |                          |            |                |                       |
|             |                   |                |              |                          |            |                |                       |
|             |                   |                |              |                          |            |                |                       |
| Esc         | Nieuw             | Wis            | Kopieer      | Internet<br>instellingen |            | 3              | Wijzig                |

- Ga naar het tabblad *Correcties*, pas de naam van de Mountpoint aan afhankelijk van de informatie hierboven (Tabel uit 1.3) en sla de gegevens op door op *Opsl.* te klikken.

| Netwerkverbin g Correcties           |                             |
|--------------------------------------|-----------------------------|
| NTRIP configuratie                   |                             |
| RTX (Internet) gebruiken             | Gebruik NTRIP               |
| Nee Nee                              | Ja                          |
| NTRIP v1.0 gebruiken                 | Gebruik proxy server        |
| Nee Nee                              | Nee Nee                     |
| Direct verbinden met Mountpoint      | Mountpoint naam             |
| Ja 😢                                 | VRS32GREC                   |
| NTRIP gebruikernaam                  | NTRIP wachtwoord            |
| user1                                | ••••••                      |
| IP-adres                             | IP-poort                    |
| 157.164.253.36                       | 8081                        |
| Gebruikers identiteit info verzenden | TLS versleuteling gebruiken |
| Nee                                  | Nee                         |
|                                      |                             |
| Esc                                  | 3 Opsl.                     |

Indien de ontvanger niet compatibel is met Beidou of je wenst deze constellatie niet te gebruiken, dan is de migratie hierbij beëindigd.

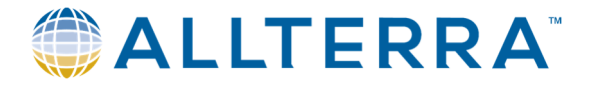

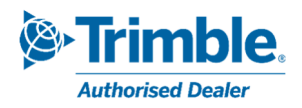

#### 2.2.2 Beidou integreren in de meetmethode

Indien de GNSS-ontvanger compatibel is met Beidou en u wenst deze constellatie te gebruiken in uw meetoplossing (dus gebruik maken van Mountpoint **NEAR32GREC** of **VRS32GREC**), dan dien je volgende stappen te volgen:

- Hoofdmenu > Instellingen > Meet-methodes
- Selecteer *NTRIP VRS* of de naam van je meetmethode die je gebruikt om metingen te verrichten via het Walcors-netwerk en klik op *Wijzig*.

| ■ Meetmethod     | des     |     |   |            |   |        |
|------------------|---------|-----|---|------------|---|--------|
| Naam             |         |     | / | Aangepas   | t |        |
| Emulateur GNSS   |         |     |   | 22/05/2023 |   |        |
| GNSS calibration |         |     |   | 22/05/2023 |   |        |
| IS Rover         |         |     |   | 17/08/2023 |   |        |
| MANUEL           |         |     |   | 22/05/2023 |   |        |
| NTRIP VRS        |         |     |   | 22/05/2023 |   |        |
| RTK              |         |     |   | 17/08/2023 |   |        |
| SX10 & SX12      |         |     |   | 22/05/2023 |   |        |
| VX & S Series    |         |     |   | 22/05/2023 |   |        |
|                  |         |     |   |            |   |        |
|                  |         |     |   |            |   |        |
|                  |         |     |   |            |   |        |
|                  |         |     |   |            |   |        |
|                  |         |     |   |            |   |        |
| Esc Nieuw        | Kopieer | Wis |   |            |   | Wijzig |

- Selecteer *Rover opties*.

|                   | S     |  |  |        |
|-------------------|-------|--|--|--------|
| Rover opties      |       |  |  |        |
| Rover dataverbine | ling  |  |  |        |
| Topo punt         |       |  |  |        |
| MultiTilt punt    |       |  |  |        |
| Gemeten controle  | punt  |  |  |        |
| Rapid punt        |       |  |  |        |
| Continue punten   |       |  |  |        |
| Uitzetten         |       |  |  |        |
| Lokale kalibratie |       |  |  |        |
| Dubbelpunt tolera | antie |  |  |        |
| Laser rangefinder |       |  |  |        |
| Echolood          |       |  |  |        |
| Radiozoeker       |       |  |  |        |
| NIMEA with room   |       |  |  | _      |
| Esc O             | psl.  |  |  | Wijzig |

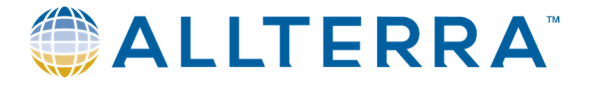

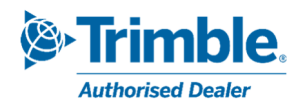

- Activeer *Beidou* en sla op door op *Accept*. te klikken.

| Rover opties        |              |
|---------------------|--------------|
| 10~                 |              |
| PDOP limiet         |              |
| 6.0                 | •            |
| GNSS signaal volgen |              |
| GPS                 | Gebruik L2e  |
| $\checkmark$        | Ja           |
| GPS L2C             | L5           |
| $\checkmark$        | $\checkmark$ |
| GLONASS             | Galileo      |
| $\checkmark$        | $\checkmark$ |
| QZSS                | BeiDou       |
| NaviC               |              |
| Roving precisie     |              |
| Esc                 | Accept.      |

- Nu keer je terug naar het vorige scherm

|              | IP VRS       |  |  |  |  |  |        |
|--------------|--------------|--|--|--|--|--|--------|
| Rover optie  | s            |  |  |  |  |  |        |
| Rover datav  | verbinding   |  |  |  |  |  |        |
| Topo punt    |              |  |  |  |  |  |        |
| MultiTilt pu | nt           |  |  |  |  |  |        |
| Gemeten co   | ontrolepunt  |  |  |  |  |  |        |
| Rapid punt   |              |  |  |  |  |  |        |
| Continue pu  | unten        |  |  |  |  |  |        |
| Uitzetten    |              |  |  |  |  |  |        |
| Lokale kalib | oratie       |  |  |  |  |  |        |
| Dubbelpun    | t tolerantie |  |  |  |  |  |        |
| Laser range  | finder       |  |  |  |  |  |        |
| Echolood     |              |  |  |  |  |  |        |
| Radiozoeker  |              |  |  |  |  |  |        |
| NIMEA uituo  | ~r           |  |  |  |  |  |        |
| Esc          | Opsl.        |  |  |  |  |  | Wijzig |

Uw meetmethode is nu geoptimaliseerd om te werken met het vernieuwde Walcors-netwerk!

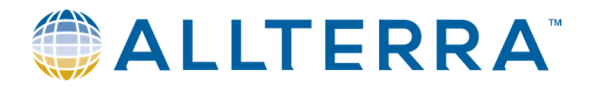

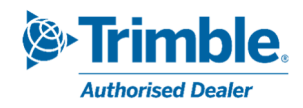

## 3 Trimble Access versie 2017.xx of ouder.

Hieronder vinden jullie de te volgen procedure om de Mountpoints van het Walcors-netwerk aan te passen gebruik makend van Trimble Acces 2017.xx en oudere versies. Afhankelijk van uw huidige versie van de software en het type van veldboek kan deze update licht wijzigen.

## 3.1 Verificatie van de ondersteunde constellaties.

Na het verbinden met uw GNSS-ontvanger is het zaak om te verifiëren welke constellaties ondersteund worden door uw toestel. Met deze kennis kan dan de meest geschikte Mountpoint gekozen worden.

- In de *inmeten algemeen* interface van Trimble acces, open het menu *instrument*, en ga vervolgens op pagina 2 naar *Ontvanger instellingen*.

| 👺 Geen huidige job 🛛 🔊 🕕 | ? – X         | Instrument                 |
|--------------------------|---------------|----------------------------|
|                          | - <b>*</b>    | Ontvanger instellingen 2   |
|                          | <i>≱</i> ¥ 15 | eBubble opties             |
| Jobs Toets in Cogo       |               | <u>N</u> avigeer naar punt |
|                          |               | <u>C</u> amera             |
|                          | Kaart<br>Menu | <u>B</u> atterij status    |
|                          | Favorieten    |                            |
|                          | Schakel       |                            |
| Geen meting PDOP:1.0     |               | Geen meting PDOP:1.0       |
| Einde                    | Enter         | Terug Vlgnd                |

- Het scherm dat nu volgt geeft aan welke constellaties en signalen door uw ontvanger ondersteund zijn.

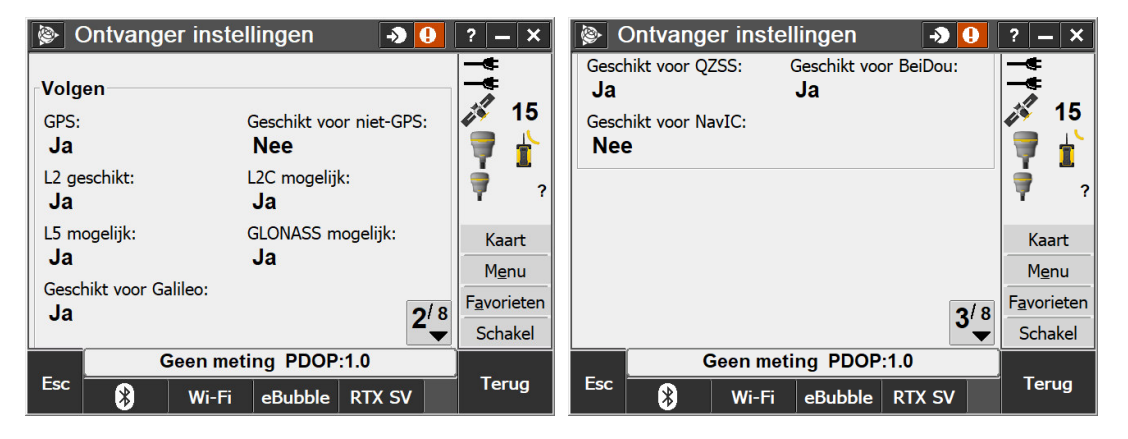

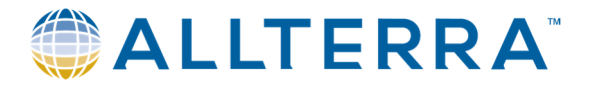

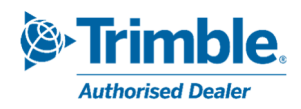

## 3.2 <u>Aanpassen van de parameters.</u>

#### 3.2.1 Aanpassen van de Mountpoint.

- Via het hoofdmenu van Trimble Acces, open het menu Instellingen > Verbinden > GNSS-contacten.

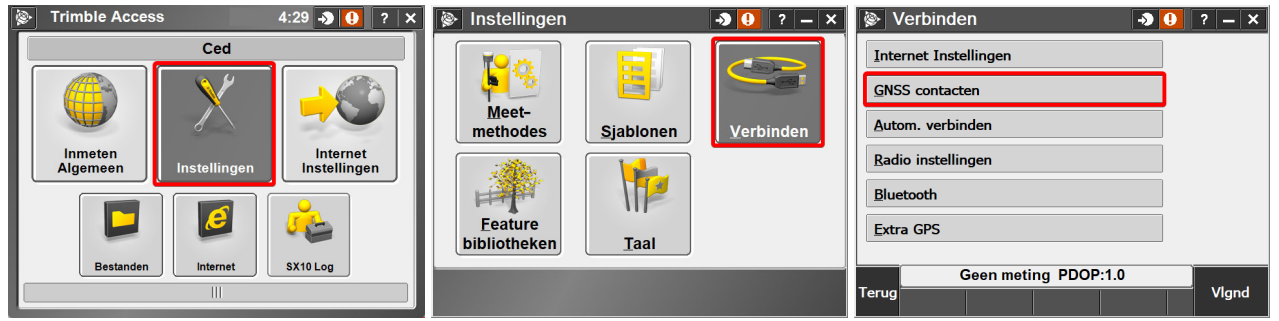

- Selecteer Walcors VRS, klik op *wijzig*. Op pagina 2, wijzig de naam van de Mountpoint aan de hand van bovenstaande informatie (Tabel uit 1.3). Sla de wijzigingen op door op *opslaan* te klikken.

| GNSS contacten                              | - <b>&gt; ()</b> ? - ×                                     | 🖗 GNSS contact wijzigen 🛛 🜖  ?                                                                                                    | <b>–</b> ×                |
|---------------------------------------------|------------------------------------------------------------|----------------------------------------------------------------------------------------------------|---------------------------|
| Naam<br>Flepos VRS<br>SPSLux<br>Walcors VRS | Type<br>Internet rover<br>Internet rover<br>Internet rover | NTRIP configuratie<br>RTX (Internet) gebruiken: Gebruik NTRIP:                                                                                   |                           |
|                                             |                                                            | NTRIP v1.0 gebruiken: Gebruik proxy server:<br>Direct verbinden met Mountpoint:<br>Mountpoint naam:<br>VRS32GREC 2 NTRIP gebruikernaam:<br>User1 | <b>2</b> <sup>/ 3</sup> ▼ |
| Esc Geen meting PD                          | POP:1.0<br>Per Wijzig                                      | Geen meting PDOP:1.0 Sec                                                                                                    | Opsl.                     |

Indien de ontvanger niet compatibel is met Beidou of je wenst deze constellatie niet te gebruiken, dan is de migratie hierbij beëindigd.

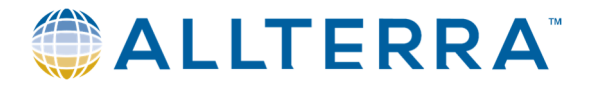

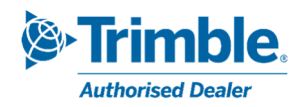

#### 3.2.2 Beidou integreren in de meetmethode

Indien de GNSS-ontvanger compatibel is met Beidou en u wenst deze constellatie te gebruiken in uw meetoplossing (dus gebruik maken van Mountpoint **NEAR32GREC** of **VRS32GREC**), dan dien je volgende stappen te volgen:

- Keer terug naar het tabblad *Instellingen* en selecteer *Meetmethodes* en vervolgens *NTRIP VRS* of de naam van je meetmethode die je gebruikt om metingen te verrichten via het Walcors-netwerk en klik op *Wijzig*.

| Instellingen                 | → 🕛 ? — × | Meetmethodes      | -> 🚺 ? - X        |
|------------------------------|-----------|-------------------|-------------------|
|                              |           | Naam              | Grootte Type      |
|                              |           | GNSS EMUL         | 2kb .sty          |
|                              |           | NTRIP VRS         | 2kb .sty          |
| <u>M</u> eet-                |           | MANUEL            | 2kb .sty          |
| methodes <u>Sjablonen</u>    | Verbinden | SX10              | 2kb .sty          |
|                              |           | Station           | 2kb .sty          |
| Eeature<br>bibliotheken Taal |           | IS Rover          | 2kb .sty          |
|                              |           | Geen meting       | PDOP:1.0          |
|                              |           | Esc Nieuw Kopieer | Wis Opties Wijzig |

- Selecteer *rover opties*, en ga naar pagina 3 en activeer beidou. Sla de wijziging op door op *Aanvaarden* te klikken.

| NTRIP VRS 🥥 🕖 ? – 🗙   | Rover opties         |
|-----------------------|----------------------|
| Rover opties          |                      |
| Rover dataverbinding  | GNSS signaal volgen  |
| Topo punt             | GPS: Gebruik L2e:    |
| Gemeten controlepunt  | Ja Ja                |
| Rapid punt            | GPS L2C: L5:         |
| Continue punten       |                      |
| Uitzetten             | GLONASS: Galileo:    |
| Lokale kalibratie     |                      |
| Dubbelpunt tolerantie | OZSS:                |
| Laser rangefinder     |                      |
| Echolood              |                      |
| Geen meting PDOP:1.0  | Geen meting PDOP:1.0 |
| Esc Opsl. Wijzig      | Esc 3 Accept.        |

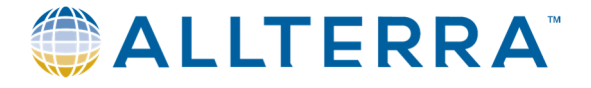

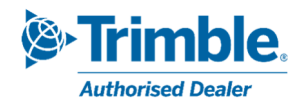

- Beëindig door op *Opslaan* te klikken.

| 🖗 N                   |           | RS       |     | - <b>&gt;</b> 🤇 | ? | - ×   |
|-----------------------|-----------|----------|-----|-----------------|---|-------|
| Rove                  | er opties |          |     |                 |   |       |
| Rove                  | er datave | erbindin | g   |                 |   |       |
| Geco                  | ompense   | erd pur  | nt  |                 |   |       |
| Торо                  | o punt    |          |     |                 |   |       |
| Gem                   | eten cor  | ntrolepu | int |                 |   |       |
| Rapi                  | d punt    |          |     |                 |   |       |
| Cont                  | inue pu   | nten     |     |                 |   |       |
| Uitze                 | etten     |          |     |                 |   |       |
| Lokale kalibratie     |           |          |     |                 |   |       |
| Dubbelpunt tolerantie |           |          |     |                 |   |       |
| Laser rangefinder     |           |          |     |                 |   |       |
| Geen meting PDOP:1.0  |           |          |     |                 |   |       |
| Esc                   | Opsl.     |          |     |                 | w | ijzig |

Uw meetmethode is nu geoptimaliseerd om te werken met het vernieuwde Walcors-netwerk!

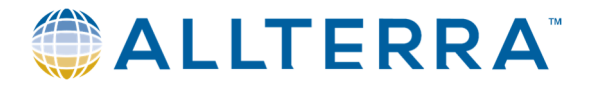

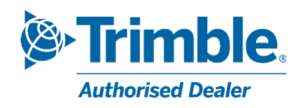

## 4 Trimble SiteWorks

Hieronder vinden jullie de te volgen procedure om te Mountpoints van het Walcors-netwerk aan te passen in de Trimble Siteworks software. Afhankelijk van de huidige softwareversie en het gebruikte veldboek kan deze procedure licht wijzigen.

#### 4.1 Verificatie van de ondersteunde constellaties.

- Na het verbinden en opstarten van de GNSS-ontvanger, ga naar het menu *Instellingen > Systeem info*.

| ≡ / Trimble Siteworks            | Meetmo      | dus - test site 01 |    | Ø 🛿      |
|----------------------------------|-------------|--------------------|----|----------|
| <ul> <li>Instellingen</li> </ul> | Ontw hgt A: | E:                 | N: | Hgt:     |
| Systeem info                     |             |                    |    | Ø        |
| Kaart weergave instellingen      |             |                    |    | 5.7      |
| Infobalk/-paneel                 |             |                    |    | <u>i</u> |
| Meten                            |             |                    |    | Q        |
| Uitzetten                        |             |                    |    | Q        |
| Corridor                         |             |                    |    | \$       |
| Oppervlak instellingen           |             |                    |    |          |
| Tweede oppervlak                 |             |                    |    |          |
| Referentie Lijn                  |             |                    |    |          |
| Te vermijden zone                |             |                    |    |          |
| Vangpunt markering               |             | 20 m               |    | Ð        |
|                                  |             |                    |    |          |

- In het venster Versie worden de details van de ontvanger weergegeven. Ga na indien Beidou geactiveerd is of niet. In onderstaande afbeelding zien we dat GLONASS geactiveerd is.

| ysteem info                              |        |            | Vt: 0.015 |
|------------------------------------------|--------|------------|-----------|
| Info                                     | Versie | Modules    | Display   |
|                                          |        |            |           |
| Versie controle waarschuwing niet tonen. |        |            |           |
| Component                                |        | versie     |           |
| SPS986                                   |        | 5.33       |           |
| Serienummer                              |        | 1234567890 |           |
| Einddatum garantie                       |        | 01/11/2012 |           |
| CMR Input                                |        | Aan        |           |
| CMR Output                               |        | Aan        |           |
| CMRx Input                               |        | Aan        |           |
| CMRx Output                              |        | Aan        |           |
| RTCM Input                               |        | Aan        |           |
| RTCM Output                              |        | Aan        |           |
| GLONASS                                  |        | Aan        |           |
|                                          |        |            |           |
|                                          |        |            | ACCEPT    |

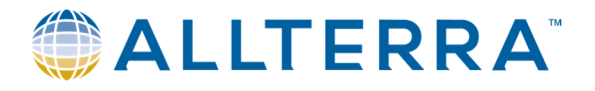

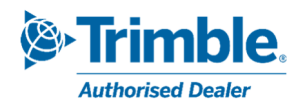

#### 4.2 Aanpassen van de parameters.

Bij het opstarten van Trimble Sitewroks, na het selecteren van de werf, toont de software over het algemeen de GNSS-connecties pagina en de keuze van de correctiemode (internet, radio...)

- U kan ook een nieuwe connectie met de ontvanger starten via *Project instellen > Apparaat verbinden,* en dan kiezen voor GNSS.

| ≡ 🍌 Trimble Siteworl        | ks | Meetmodus - test | site 01 | 2  | 1 Hz: 0.008 厥 🔒 🛿 |
|-----------------------------|----|------------------|---------|----|-------------------|
| 😼 Project instellen         |    | Ontw hgt A:      | E:      | N: | Hgt:              |
| Project wijzigen            |    |                  |         |    |                   |
| Project bekijken            |    |                  |         |    | К 2<br>И 3        |
| Apparaat verbinden          |    |                  |         |    | Q                 |
| Coörd. systeem              |    |                  |         |    | Q                 |
| Project kalibratie          |    |                  |         |    | Q                 |
| Systeem opnieuw controleren |    |                  |         |    | ÷                 |
| [ြို့ Meten                 |    |                  |         |    | _                 |
| <b>ľ</b> Uitzetten          |    |                  |         |    |                   |
| ≽ cogo                      |    |                  |         |    |                   |
| 🛱 Databeheer                |    |                  |         |    |                   |
| ③ Instellingen              | ,  |                  | 20 m    |    | Ð                 |

- Klik op *Datastroom selecteren* en kies het Mountpoint aan de hand van bovenstaande informatie. (Tabel uit 1.3)

Sla op en start de meting.

| Ontvanger instellen           |                        |    |          |
|-------------------------------|------------------------|----|----------|
| Modus                         | Rover                  |    |          |
| Type verbinding               | SPS986 Emulator        |    |          |
| Correctiemethode              | Internet               |    |          |
| VRS verbindingsinstellingen   | 157.164.253.36:8081    |    |          |
| Datastroom selecteren         | Datustrisom: Rake CMR+ |    |          |
| M.b.v. Quick Release          | Nee                    |    | $\sim$ ? |
| Tilt Compensation inschakelen | Nee                    |    |          |
| Antenne hoogte                | 2.000 m                |    |          |
|                               |                        |    |          |
|                               |                        | ОК |          |

- Het systeem zal deze nieuwe parameters gebruiken in de toekomst.

Uw Trimble Siteworks is nu geoptimaliseerd om te werken met het vernieuwde Walcors-netwerk!

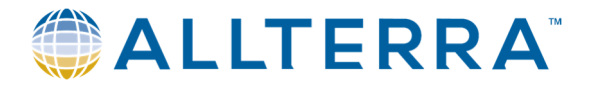

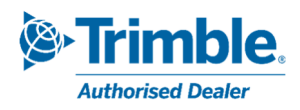

## 5 <u>Support</u>

Indien u vragen heeft na het lezen van deze handleiding, gelieve ons supportafdeling te contacteren:

- AllTerra (Trimble Access) support@allterra-belux.com +32 (0)9 277 16 02
- Sitech (Trimble SiteWorks) support@sitech-belgium.be +32 (0)9 277 16 01